# **Bedienungsanleitung Upgrade KIT II**

Diese Anleitung beschreibt ausführlich die neuen/aktualisierten Funktionen. Bevor Sie diese Anleitung verwenden, aktualisieren Sie Ihre Maschine anhand der Beschreibung in der Installationsanleitung. Bevor Sie die in dieser Anleitung beschriebenen Funktionen verwenden, lesen Sie die mit Ihrer Maschine gelieferte Bedienungsanleitung aufmerksam durch.

Die in dieser Anleitung abgebildeten Bildschirmillustrationen können von der tatsächlichen Anzeige auf der Maschine abweichen.

## Neue Funktionen des Upgrade KIT II

### Funktion "Automatisches Anheben/Absenken des Nähfußes"

"Automatisches Anheben/Absenken des Nähfußes" wurde der Seite 3 des Bildschirms "Einstellungen" hinzugefügt. Durch Wechseln in den automatischen Betrieb können Nähvorgänge leichter durchgeführt werden.

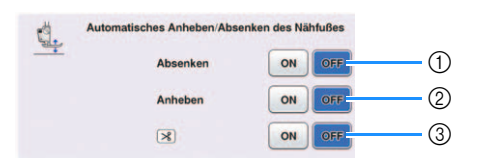

#### 1 Absenken

Ist diese Funktion auf "ON" gestellt, wird der Nähfuß nach Betätigung der Taste "Start/Stopp" (oder nach Herunterdrücken des Fußpedals) automatisch gesenkt, wenn er oben ist, und es kann mit dem Nähen begonnen werden.

#### ② Anheben

Ist diese Funktion auf "ON" gestellt, wird der Nähfuß nach Betätigung der Taste "Start/Stopp" (oder nach Loslassen des Fußpedals) automatisch gehoben und das Nähen wird beendet. Der Nähfuß wird auf die für "Nähfußhöhe" auf Seite 1 des Bildschirms "Einstellungen" festgelegte Höhe angehoben.

\* Abhängig von den ausgewählten Mustern, wird der Nähfuß nicht automatisch angehoben.

Ist die Dreh-Einstellung ( ) gewählt, wird der Nähfuß auf die für "Drehhöhe" auf Seite 3 des Bildschirms "Einstellungen" festgelegte Höhe gehoben.

#### ③ Brücken zum Abschneiden

Ist diese Funktion auf "ON" gestellt, wird der Nähfuß nach Betätigung der Taste "Fadenabschneider"

 $(\checkmark)$  automatisch gesenkt, wenn er oben ist, und der Faden kann abgeschnitten werden.

Nachdem der Faden abgeschnitten wurde, wird der Nähfuß wieder gehoben.

### Zusätzliche Einstellungen für das Multifunktionsfußpedal

"Nähfuß Auf / Ab" und "Keine Einstellung" sind weitere Funktionen, die den Einstellungen für das Multifunktionsfußpedal hinzugefügt wurden.

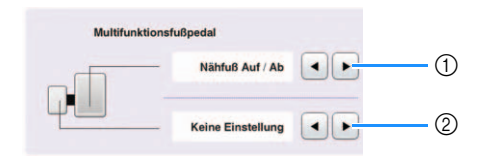

#### 1 Nähfuß Auf / Ab

Ist diese Einstellung ausgewählt, kann das Multifunktionsfußpedal zum Heben und Senken des Nähfußes verwendet werden.

#### ② Keine Einstellung

Ist diese Einstellung ausgewählt, wird kein Vorgang durchgeführt. So wird das Auslösen eines unerwünschten Vorgangs verhindert, wenn das Multifunktionsfußpedal versehentlich betätigt wird.

### **Dreh-Einstellung**

Ist die Dreh-Einstellung ausgewählt (, bleibt sie auch nach Ausschalten der Maschine ausgewählt.

### Zusätzliche Einstellungen

"Nähfußhöhe" auf Seite 1 des Bildschirms "Einstellungen" kann auf einen Wert von 2,0 mm bis 10,0 mm eingestellt werden.

"Drehhöhe" auf Seite 3 des Bildschirms

"Einstellungen" kann auf einen Wert von 2,0 mm bis 7,5 mm eingestellt werden.

### **Dekorative Füllmuster**

Es wurden fünf dekorative Füllmuster zu Mein Design Center hinzugefügt.

#### 🟒 Hinweis

 Um diese Funktion verwenden zu können, muss das Upgrade Kit I aktiviert sein. Weitere Informationen zu Upgrade Kit I erhalten Sie von Ihrem nächstgelegenen Brother-Vertragshändler.

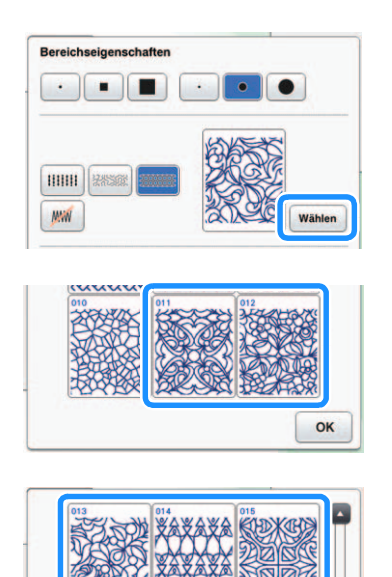

### **Sticksimulator**

Anhand des Sticksimulators kann während des Stickens eine Vorschau des Musters angezeigt werden.

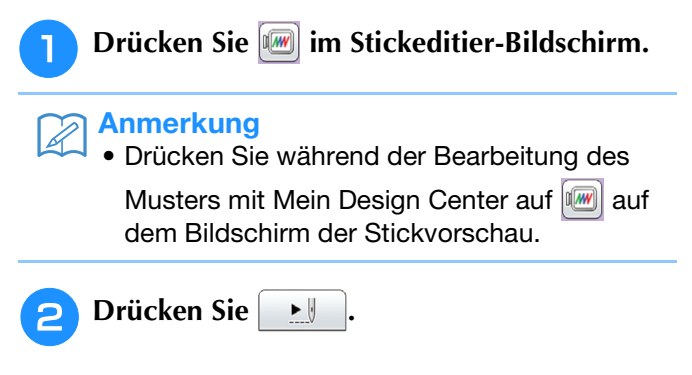

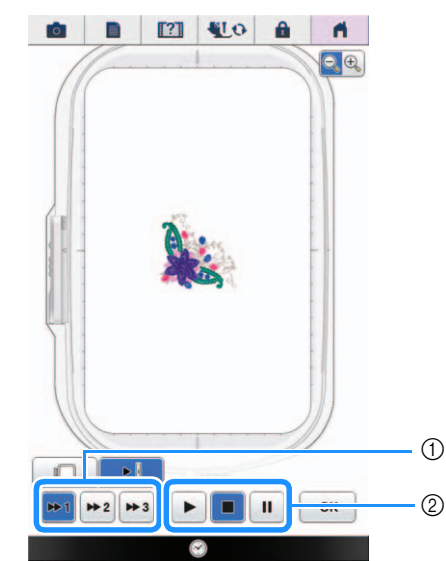

① Wählen Sie die Simulationsgeschwindigkeit aus. Die Geschwindigkeit kann auch während der Simulation geändert werden.

② Bedientasten

Erücken, um die Simulation mit der eingestellten Geschwindigkeit zu starten.

II : Drücken Sie diese Taste zum Unterbrechen

der Simulation. Drücken Sie , um die Simulation ab dem Punkt fortzuführen, an dem sie unterbrochen wurde.

Drücken Sie diese Taste, nachdem die Simulation gestartet oder unterbrochen wurde, um sie zu beenden und zur vorherigen Ansicht zurückzukehren.

\* Drücken Sie **ok**, um zum Stickeditier-Bildschirm zurückzukehren.

### Stick-Fortschrittsbalken

Nachdem das Sticken begonnen wurde, kann der Fortschritt anhand der roten Markierung auf dem Stick-Fortschrittsbalken nachverfolgt werden.

Drücken Sie , um nur die Farbe des aktuell für die Stickerei verwendeten Fadens anzuzeigen.

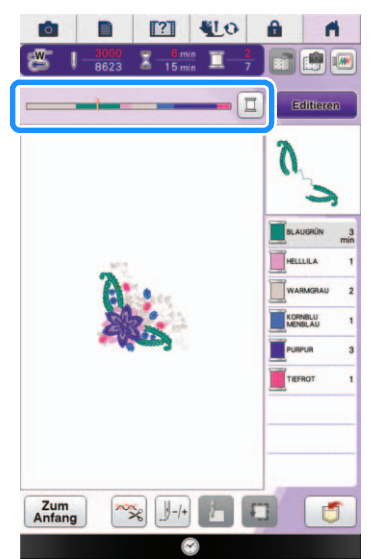

Der Stick-Fortschrittsbalken wird selbst dann angezeigt, wenn J-+ gedrückt wurde. Sie können einen bestimmten Punkt auf dem Stick-Fortschrittsbalken auswählen, um die Stichanzahl zu dem gewünschten Punkt zu bewegen.

Wurde die rote Markierung auf dem

Stick-Fortschrittsbalken zu weit nach vorne oder nach hinten bewegt, drücken Sie []+1, []+10 oder []-1, []-10, um an der gewünschten Stelle weiterzusticken.

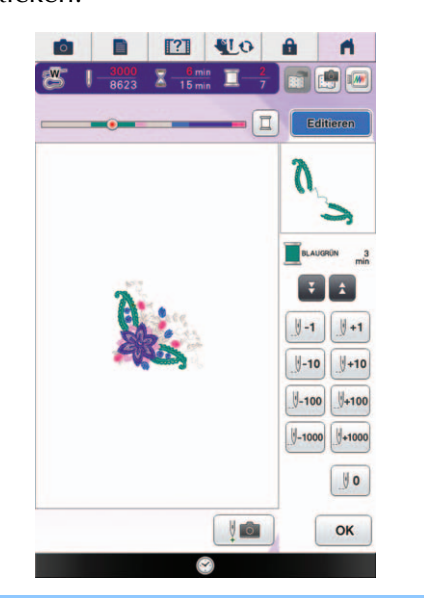

### Anmerkung

• Auf diesem Bildschirm wird der Stick-Fortschrittsbalken schon vor dem Beginn des Stickvorgangs angezeigt.